# Introduction to

# Imaris

Imaris x64 9.0.2 [Oct 10 2017] Build 44695 for x64 Copyright © 1993-2017 Bitplane AG

www.imaris.com welcome@imaris.com

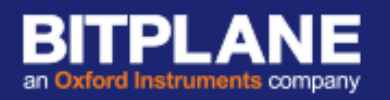

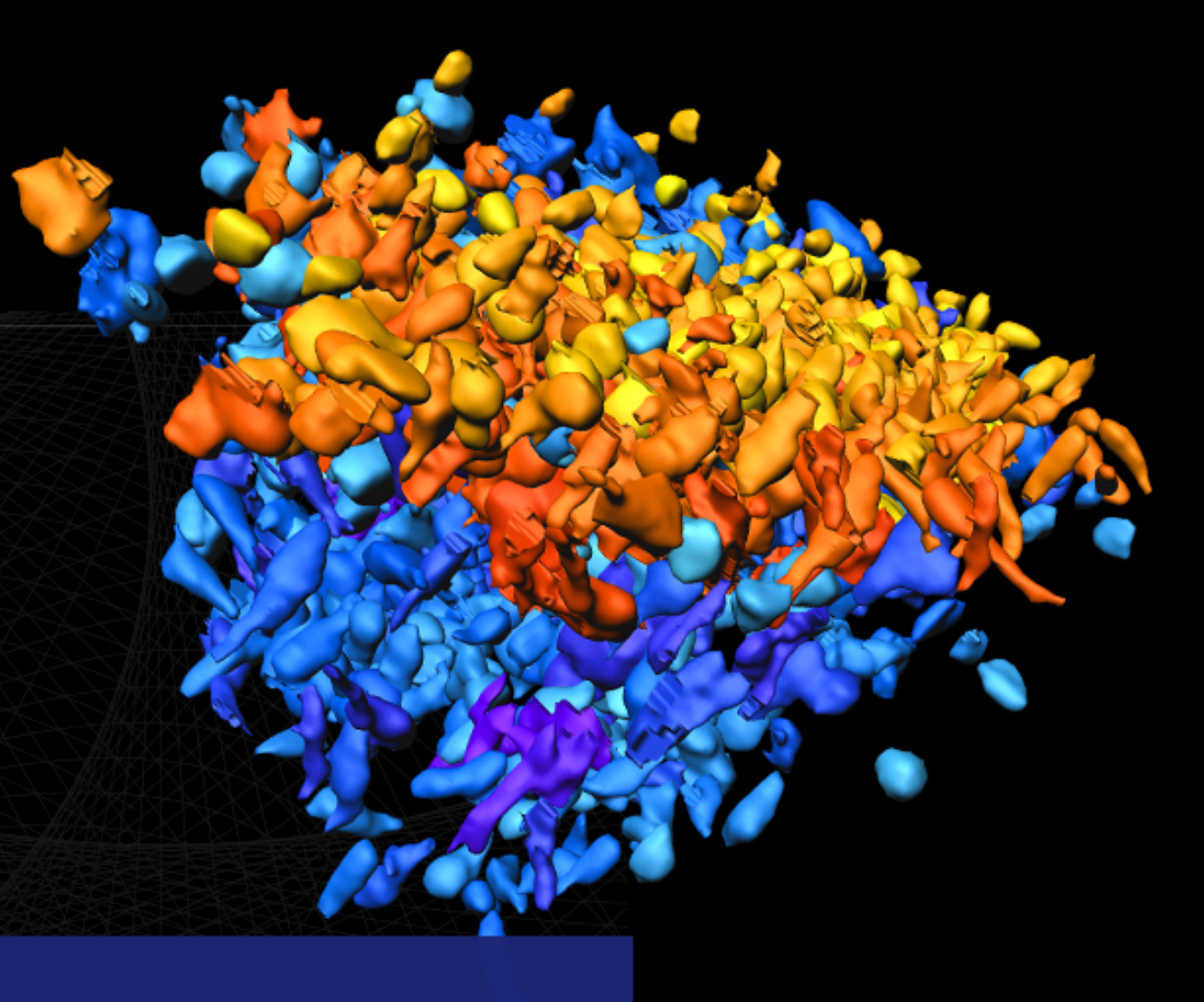

7<sup>th</sup> November 2017

### **Course Schedule**

- 09:30-10:30 Session 1 Understanding the Basics
- 10:45-12:30 Session 2 Initial Scene Objects, Taking Snapshots and Making Movies
- **13:30-15:00** Session 3 Adding New Objects to the Scene
- 15:30-17:00 Session 4 Creating Cells

### Session 3 – Adding New Objects to the Scene

- 1. Clipping plane
- 2. OrthoSlicer
- 3. Oblique Slicer
- 4. Spots
- 5. Surfaces

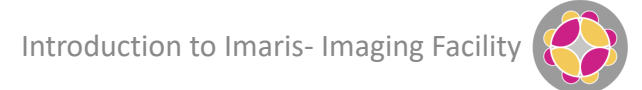

- 1. Add file Confocal Stack2 to Arena
- 2. View in Surpass
- 3. Remove Frame

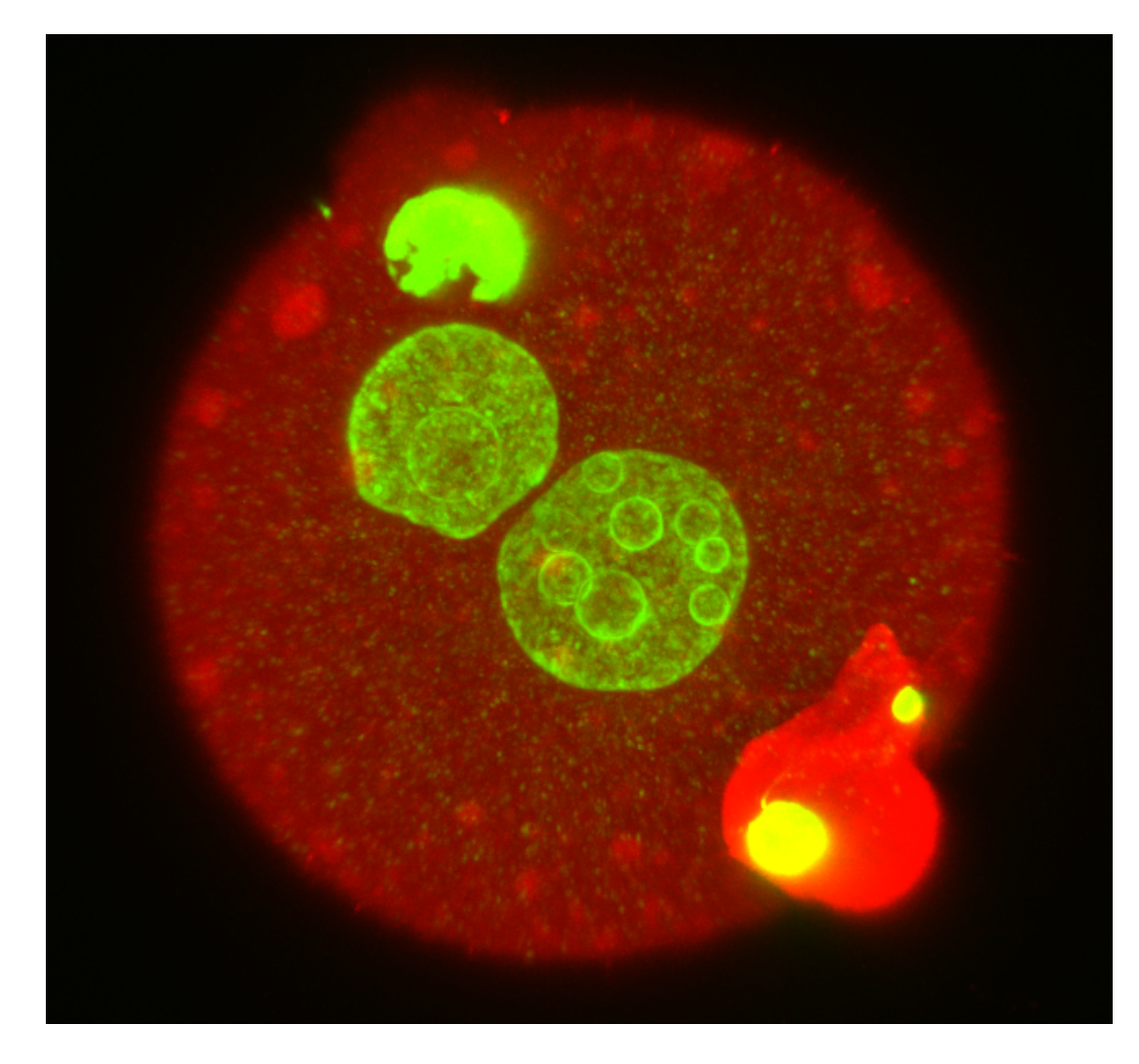

Clipping plane: Removes a section of your data to allow you to 'see inside'

Click on scissor icon to add new Clipping Plane

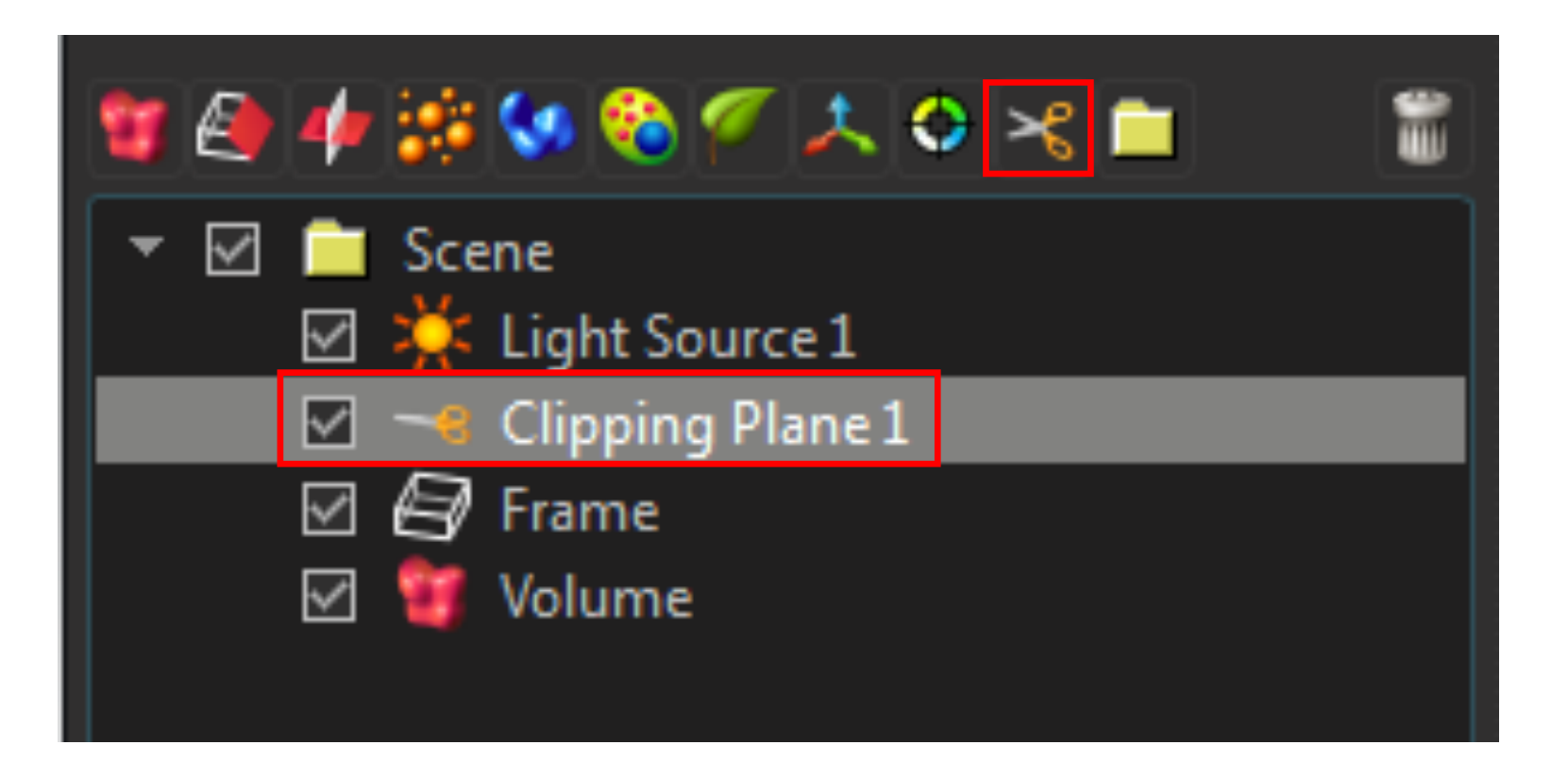

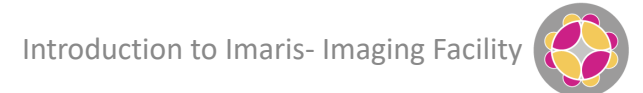

Clipping plane: Removes a section of your data to allow you to 'see inside'

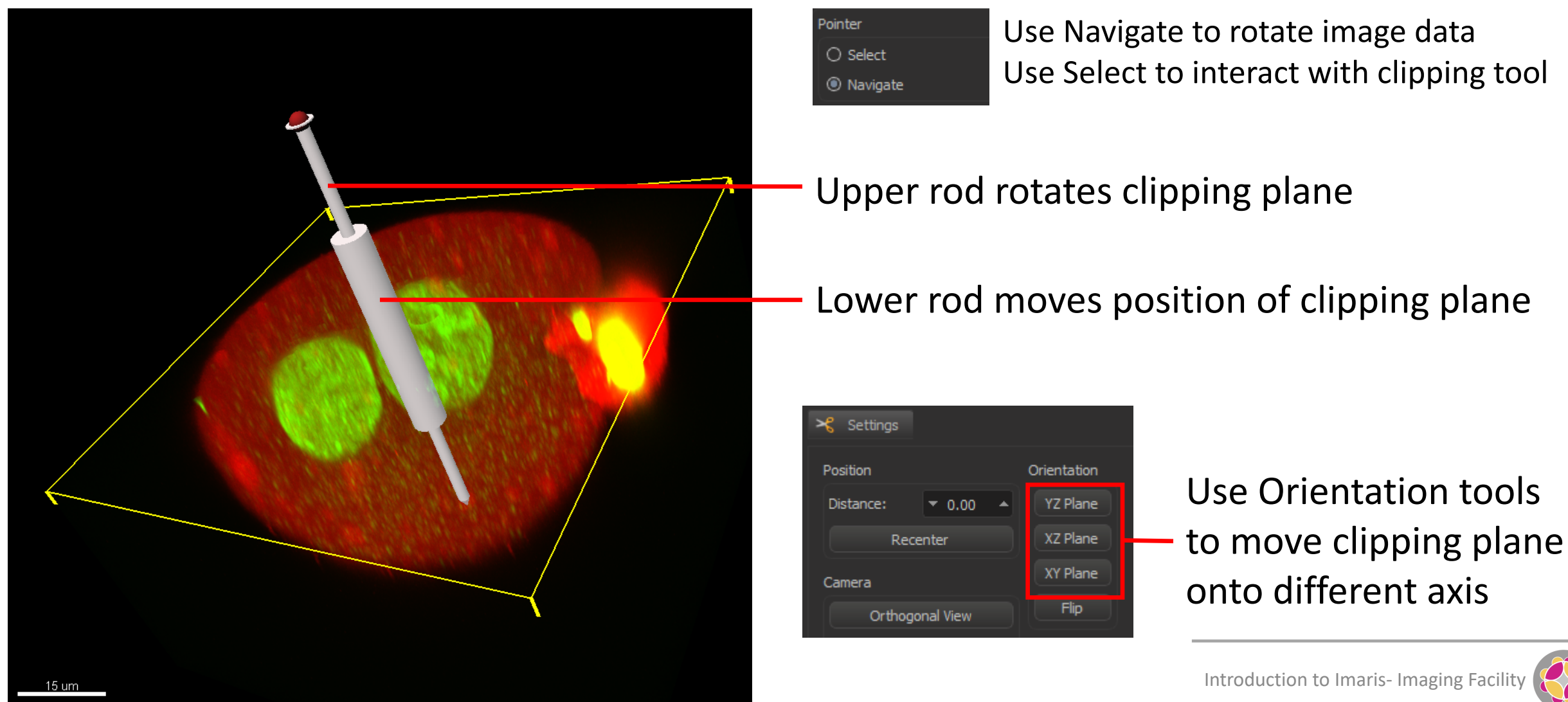

#### **Ortho Slicer: 3D Orthoganol view in x, y, z**

Click on cross-slice icon to add new Ortho Slicer

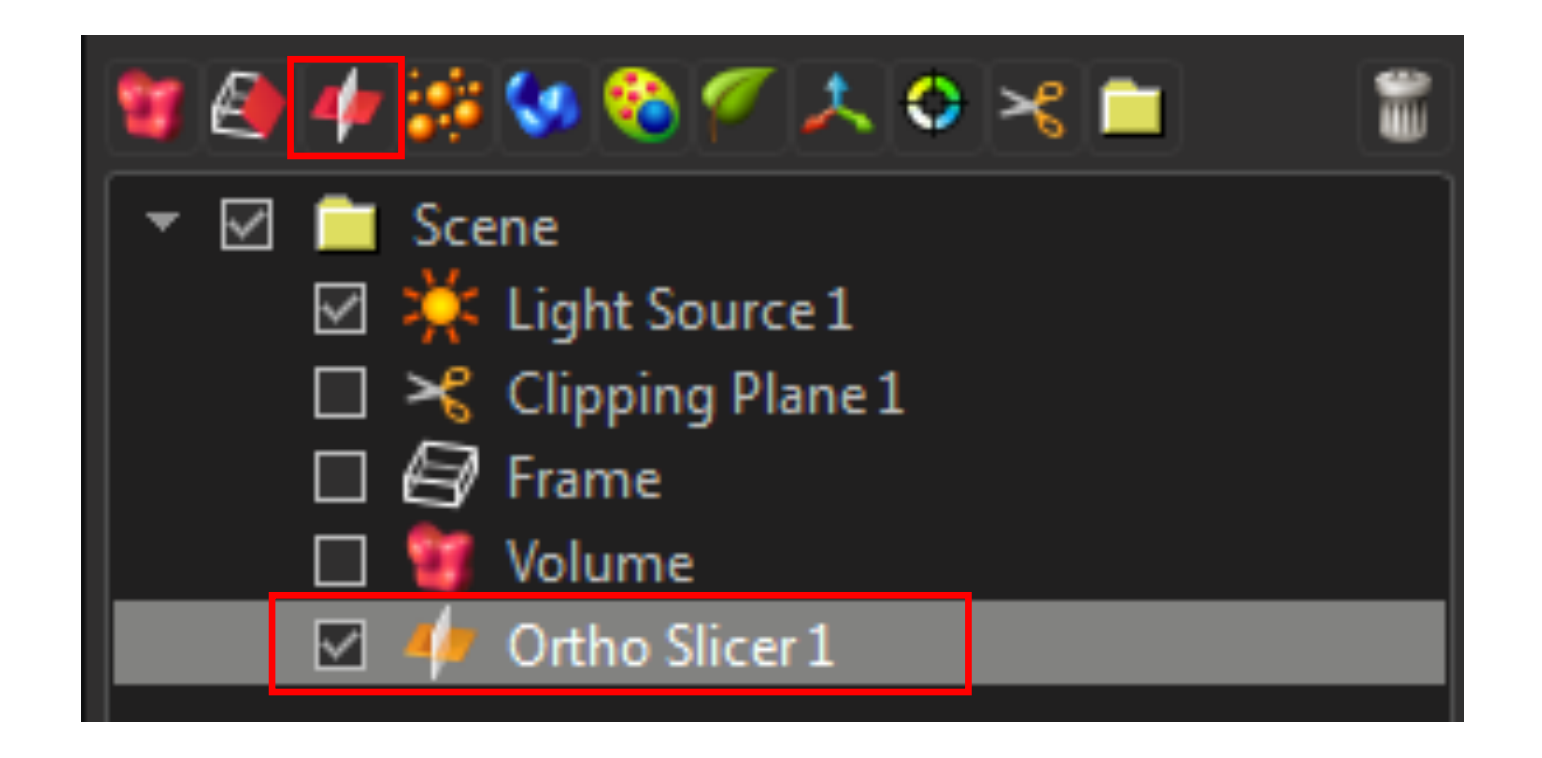

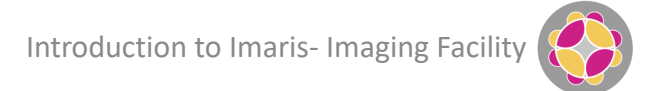

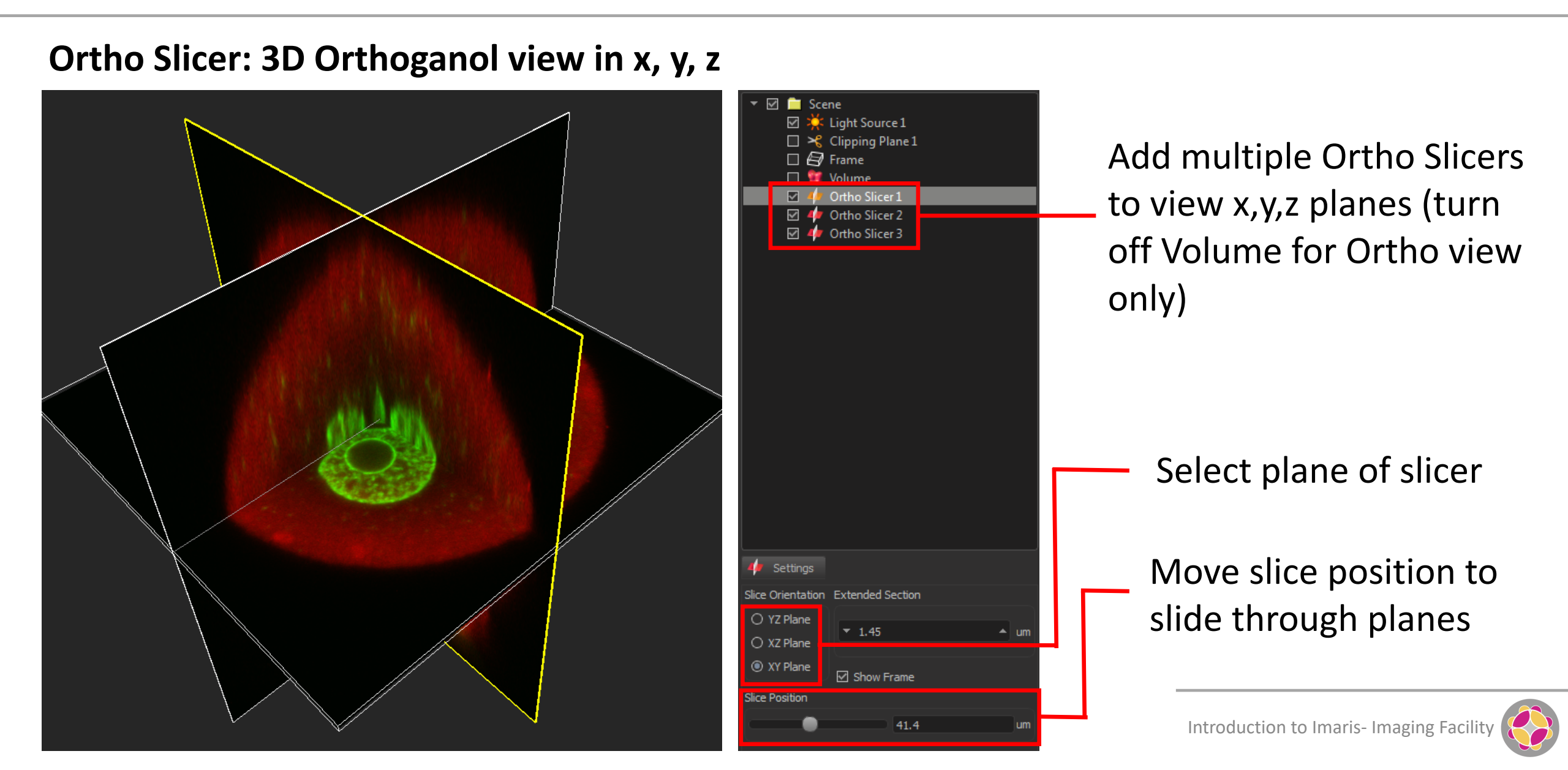

**Oblique Slicer: Slice view through data in any orientation** 

Click on sliced object icon to add new Oblique Slicer

| 🔻 🗹 🚞 Scene          |  |
|----------------------|--|
| 🗹 🔆 Light Source 1   |  |
| 🔲 🌱 Clipping Plane 1 |  |
| 🔲 🗐 Frame            |  |
| 🔲 🧃 Volume           |  |
| 🗹 🤌 Oblique Slicer 1 |  |

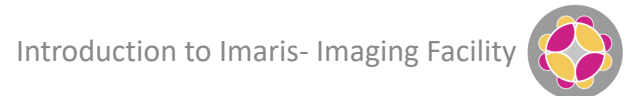

#### **Oblique Slicer: Slice view through data in any orientation**

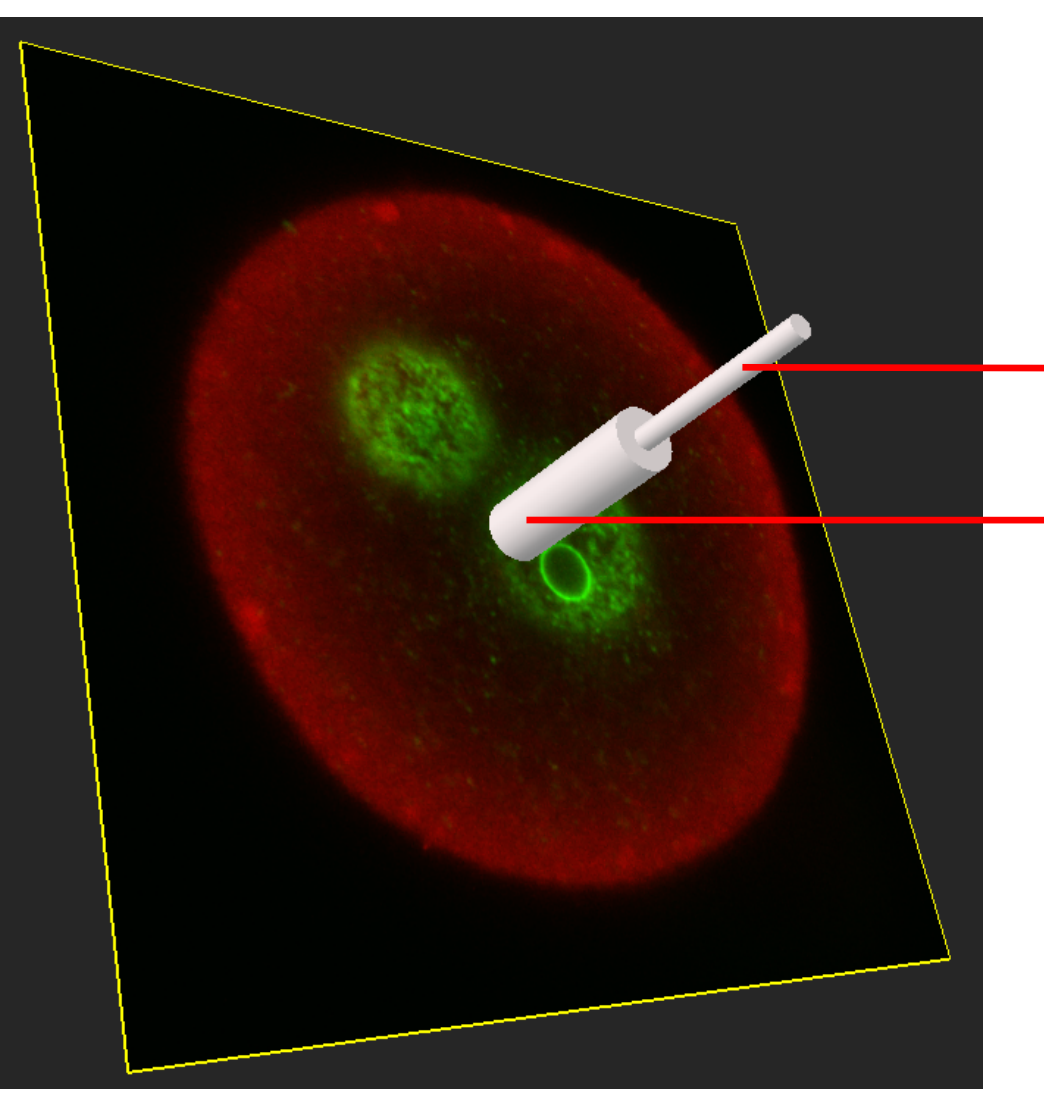

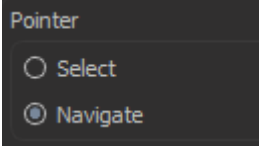

Use Navigate to rotate image data Use Select to interact with slicing tool

Upper rod rotates slice plane

Lower rod moves position of slice plane

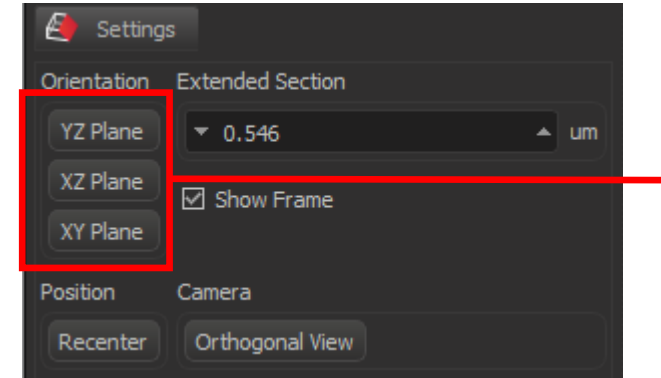

Use Orientation tools to move slicing plane onto different axis

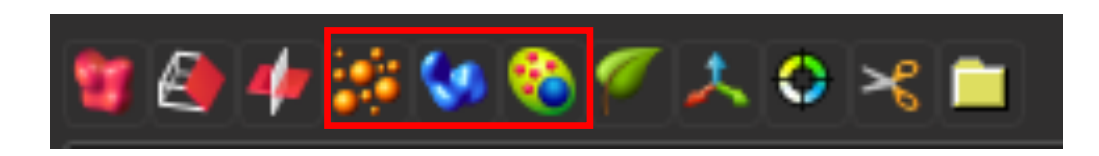

Use Spots, Surfaces and Cells to segment your data i.e. identify features of interest

- Use Spots to identify spherical objects e.g. vesicles
- Use Surfaces to identify irregular objects e.g. cell boundary
- Use Cells to link objects e.g. vesicles to cell
- Segmented objects can be surface-rendered and measured

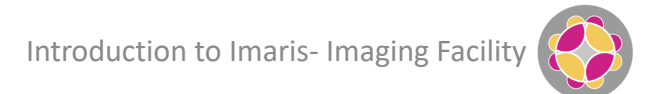

🔿 🔫 🚞

- 🗙

| Image: Constraint of the second second se | 🖉 🔮 🍁 🔅 🐼 🍋 🐔 📣                                             |
|----------------------------------------------------------------------------------------------------|-------------------------------------------------------------|
| <ul> <li>✓ End Frame</li> <li>✓ ✓ Volume     <li>✓ Surfaces 1</li> </li></ul>                                                                                                    | 🔻 🗹 🚞 Scene                                                 |
|                                                                                                    | ✓ X Light Source 1 ✓ Ø Frame ✓ Ø Volume                     |
|                                                                                                    | 🗹 💊 Surfaces 1                                              |
|                                                                                                    |                                                             |
|                                                                                                    | 🔧 Create 🔇 Settings 🌖 Color                                 |
|                                                                                                    | Algorithm                                                   |
| Create Settings Color                                                                                                    | 🔀 Skip automatic creation, edit manually                    |
| Skip automatic creation, edit manually                                                                                                    | Favorite Creation Parameters                                |
| Default                                                                                                    | Default                                                     |
| Algorithm Settings                                                                                                    | Algorithm Sattinga                                          |
| Segment only a Region of Interest  Process entire Image finally  Track Surfaces (over Time)                                                                                                    | Segment only a Region of Interest                           |
|                                                                                                    | Process entire Image finally     Track Surfaces (over Time) |

< 🔁 🔊

1/4

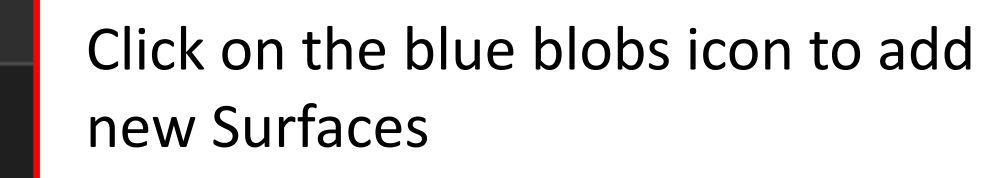

Creation parameters can be loaded from a pre-defined configuration, edited manually, or defined using a walk-through wizard

| 🥂 Create 🔇 Settings 🌏 Color              |
|------------------------------------------|
| Algorithm                                |
| 🔀 Skip automatic creation, edit manually |
| Favorite Creation Parameters             |
| Default 👻 🗙                              |
| Algorithm Settings                       |
| Segment only a Region of Interest        |
| Process entire Image finally             |
| Track Surfaces (over Time)               |
|                                          |

Useful for large datasets where defining the creation parameters can take a long time

Only relevant for live imaging data

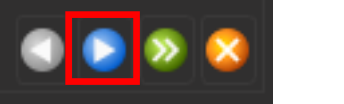

| 🜂 Create 🔇 Settings 🌖 Color                                 |      |
|-------------------------------------------------------------|------|
| Source Channel                                              |      |
| Source Channel                                              |      |
| Channel 1 - (name not specified)                            | -    |
| ☑ Smooth                                                    |      |
| Surfaces Detail 0.534                                       | ur i |
| Thresholding                                                |      |
| Absolute Intensity                                          |      |
| <ul> <li>Background Subtraction (Local Contrast)</li> </ul> |      |
| Diameter of argest Sphere which fits into 2.00              | um   |
|                                                             |      |

Specify channel to be used to create surfaces

 Determine surface level detail; smaller values will give more detail.

Specify the thresholding method. Background subtraction will be better at isolating small features, Absolute Intensity will be better at covering larger features

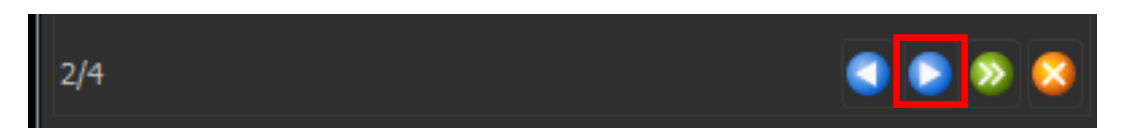

| 代 Create 🔇 Settings 🌏 Color             |
|-----------------------------------------|
| Threshold                               |
| Threshold (Absolute Intensity)          |
|                                         |
|                                         |
| 0 2182                                  |
| Split touching Objects (Region Growing) |
| 🔲 🔄 Enable                              |
| Seed Points Diameter 2.67               |

Thresholding (setting the values to determine what is object and what is background) can be done manually or automatically

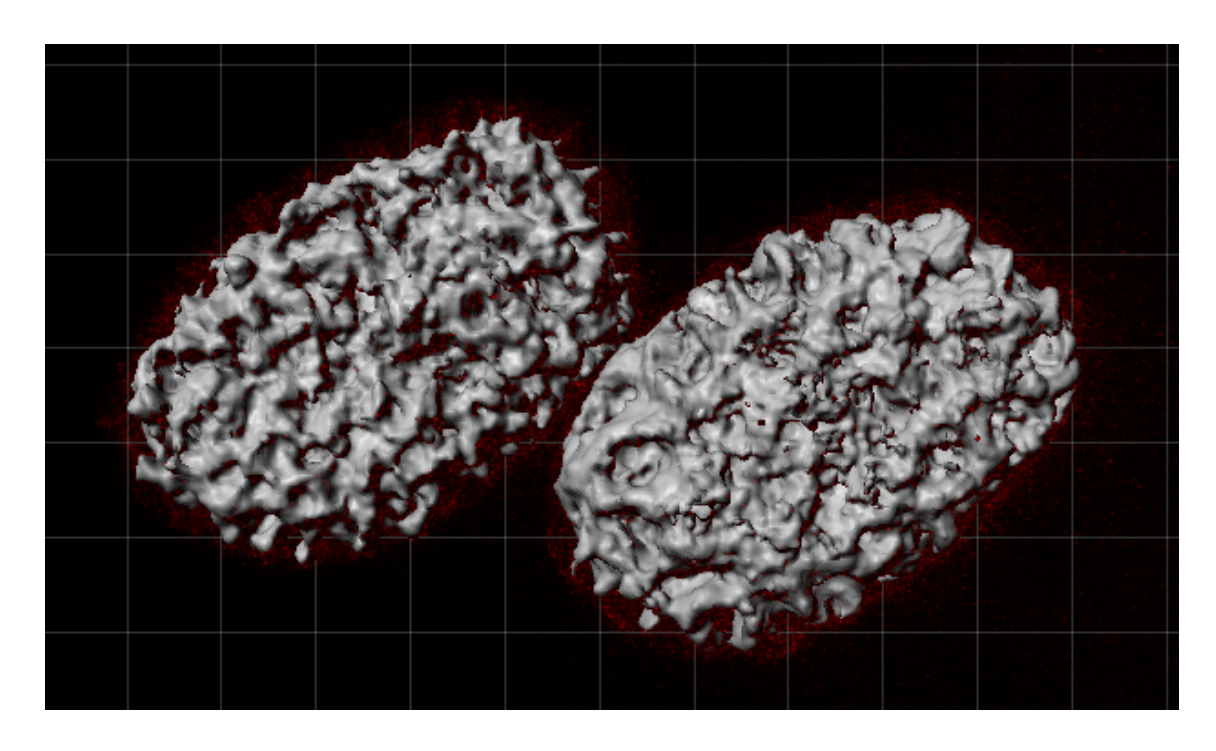

Introduction to Imaris- Imaging Facility

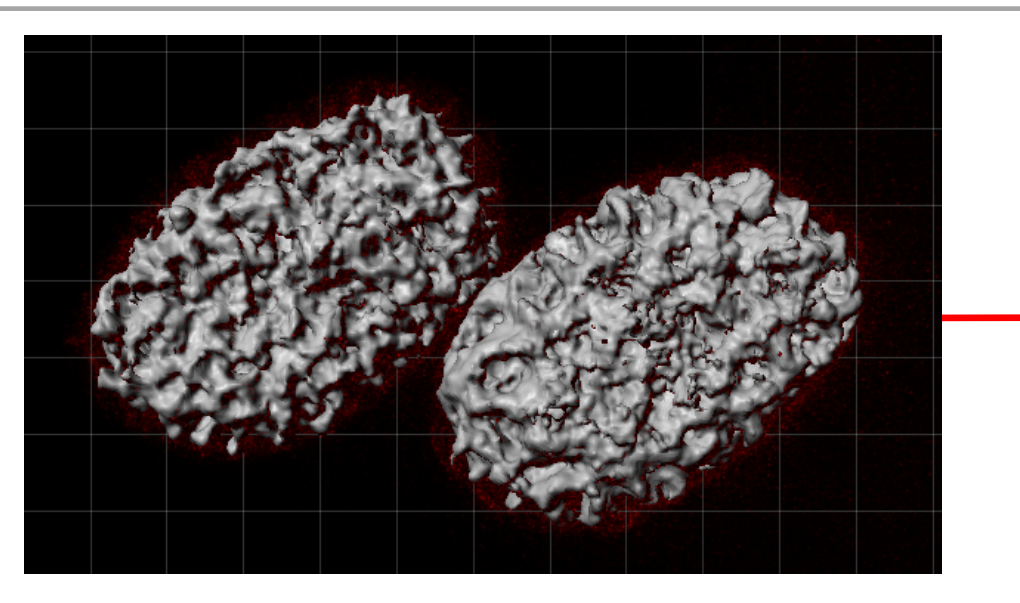

Object surface is too detailed. Return to previous step, increase Surface Detail to e.g. 2 μm

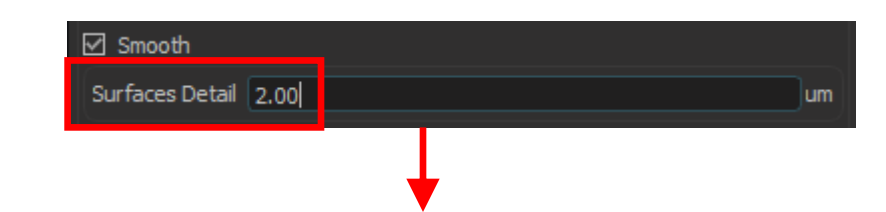

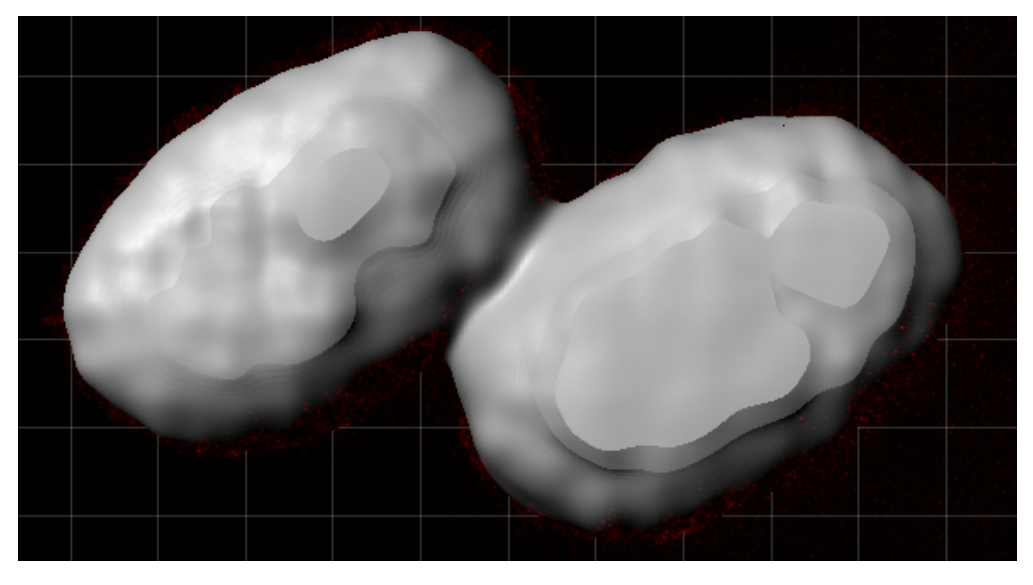

Introduction to Imaris- Imaging Facility

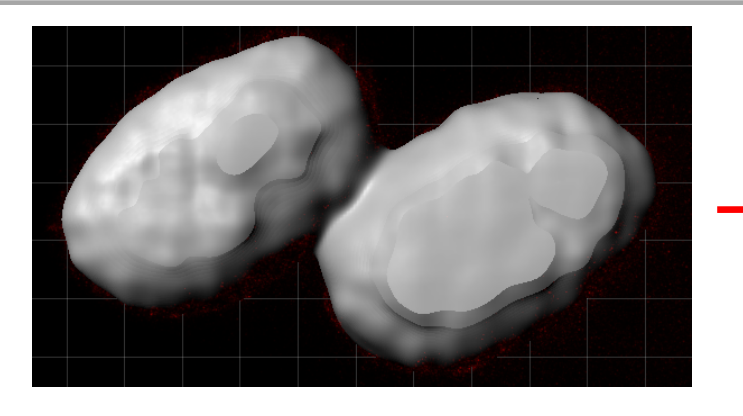

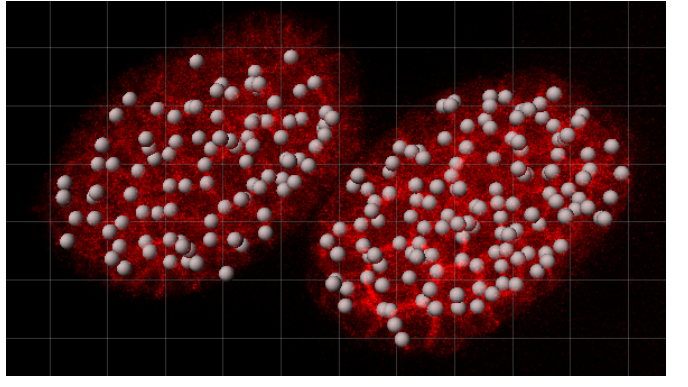

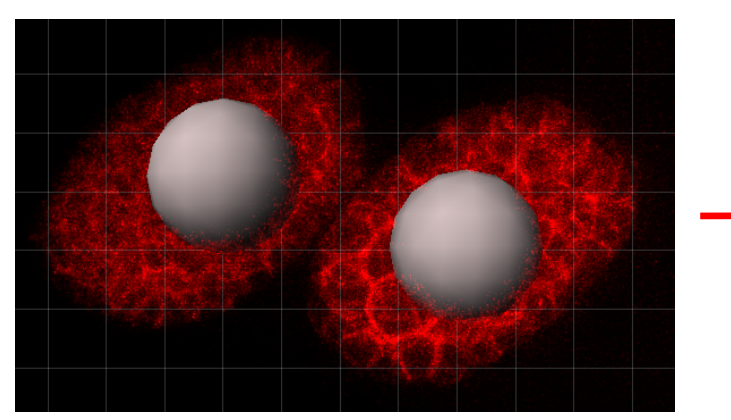

Objects are joined. Tick Split touching Objects (Region Growing) option to separate into two.

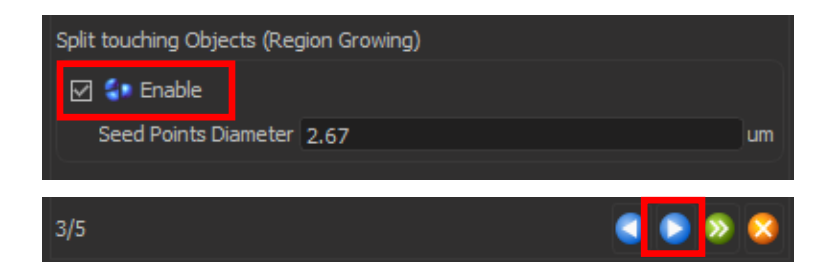

Seed points are too small. Return to previous step and increase Seed Points Diameter to e.g. 25  $\mu m$ 

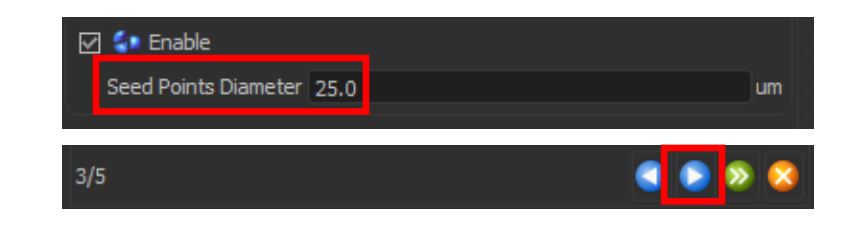

Two seed points – should split object as required

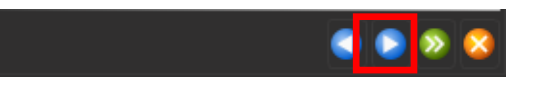

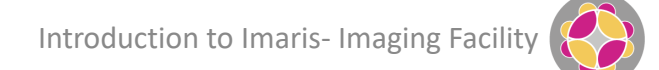

Pointer

Select

O Navigate

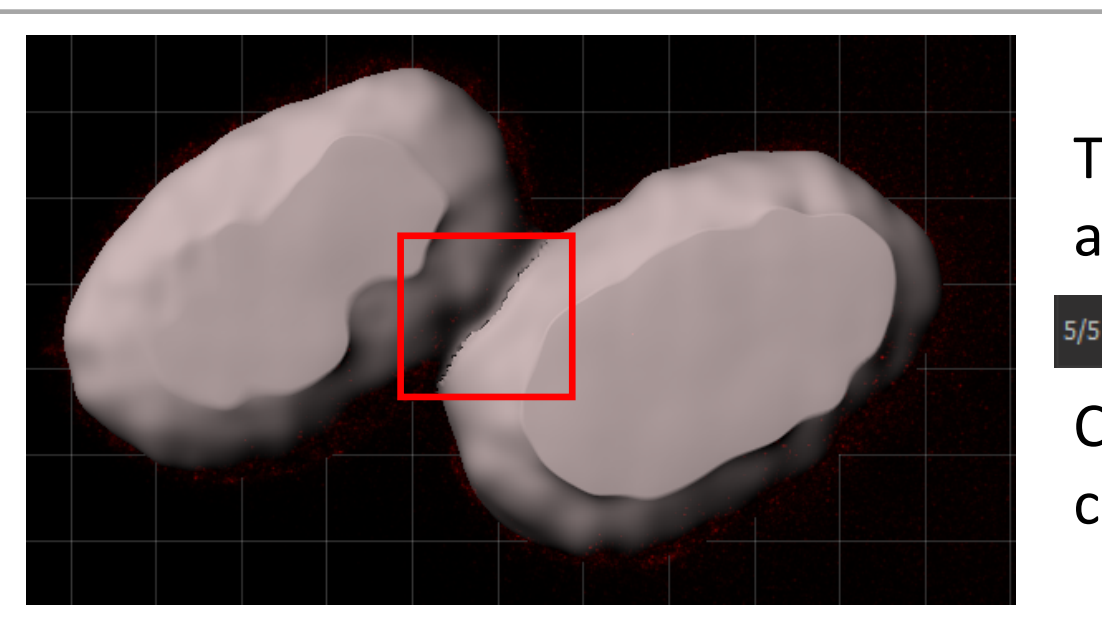

Threshold now correct and objects are separated.

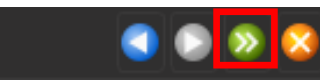

Click green double-chevron button to complete surface build.

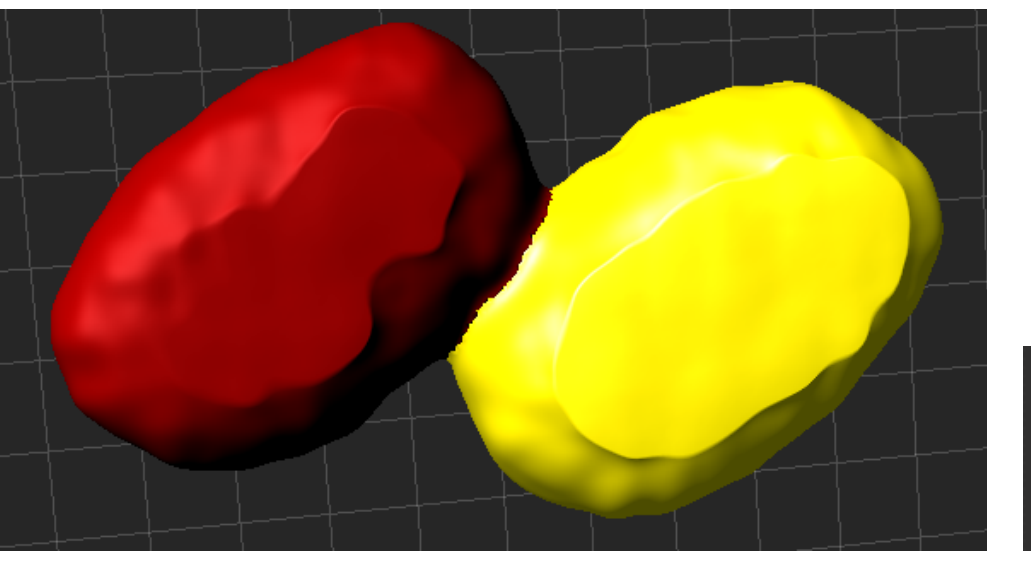

Switch pointer to Select mode and click on objects to check segmentation. Turn off Volume in the Scene to see rendered Surface alone.

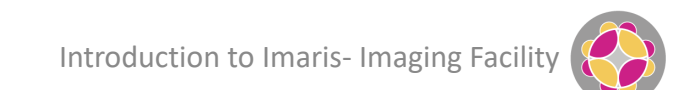

### **Surface Object Options**

#### 1. View

| <b>\$</b> \$ | ۲      | /       | 1      | Ţ | W | • | 4 |   |  |  |   |
|--------------|--------|---------|--------|---|---|---|---|---|--|--|---|
| Surf         | aces S | ityle / | Qualit | y |   |   |   |   |  |  |   |
| ۲            | Surfa  | ce      |        |   |   |   |   |   |  |  |   |
| 0            | Slicer | View    |        |   |   |   |   |   |  |  | • |
| 0            | Cente  | er Poin | ıt     |   |   |   |   | • |  |  |   |
| 0            | Off    |         |        |   |   |   |   |   |  |  |   |
|              | Sub Vo | lume    |        |   |   |   |   |   |  |  |   |
| ۲            |        |         |        |   |   |   |   |   |  |  |   |

### 2. Rebuild

| 🐼 🔫 🖊 🌶 🛪 🚟                                                                                                    | 4                                                                                       |   |
|----------------------------------------------------------------------------------------------------|-----------------------------------------------------------------------------------------|---|
| Rebuild                                                                                                    |                                                                                         |   |
| Algorithm                                                                                                    |                                                                                         | ▼ |
|                                                                                                    | Rebuild                                                                                 |   |
| Creation Parameters                                                                                                    |                                                                                         |   |
| [Algorithm]<br>Enable Region Of Interest = fa<br>Enable Region Growing = true<br>Enable Tracking = false<br>[Source Channel]<br>Source Channel Index = 1<br>Enable Smooth = true<br>Surface Grain Size = 2.00 um<br>Enable Eliminate Background =<br>Diameter Of Largest Sphere =<br>[Threshold]<br>Enable Automatic Threshold =<br>Manual Threshold Value = 132.<br>Active Threshold = true<br>Enable Automatic Threshold B =<br>Manual Threshold Value B = 212<br>Active Threshold B = false<br>Region Growing Estimated Diam<br>[Classify Seed Points]<br>"Quality" above automatic three<br>[Classify Surfaces] | lse<br>false<br>2.00 um<br>false<br>376<br>= false<br>81.86<br>heter = 25.0 um<br>shold |   |

📥 Store Parameters for Batch...

### 3. Edit

| 🐼 🛪 🔽 🖉 🛪 🔛                            |
|----------------------------------------|
| Add/Delete Contour                     |
| Cursor intersects with                 |
| all visible Channels                   |
| O specific Channel:                    |
| ○ Surface of Object ○ Center of Object |
| Add Surface using:                     |
| Marching cubes                         |
| O Magic Wand                           |
| Manual Tracking                        |
| Auto-connect to selected Surface       |
| Enable Delay before auto-advancing     |

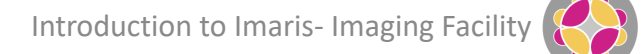

### **Surface Object Options**

#### 4. Cut

| 🤜 🤾 🖊 📝 T 🕮 🌖     | 49 - 19 - 19 - 19 - 19 - 19 - 19 - 19 - |
|-------------------|-----------------------------------------|
| Cut               |                                         |
| Cut Surface       | Clear Scissor                           |
| Process Selection |                                         |
| Clear             | Delete                                  |
| Duplicate         | Duplicate to all Timepoints             |
| Unify             | Split                                   |
| Mask Properties   | Surfaces                                |
| Mask All Mask Sel | Merge                                   |

#### 5. Filter

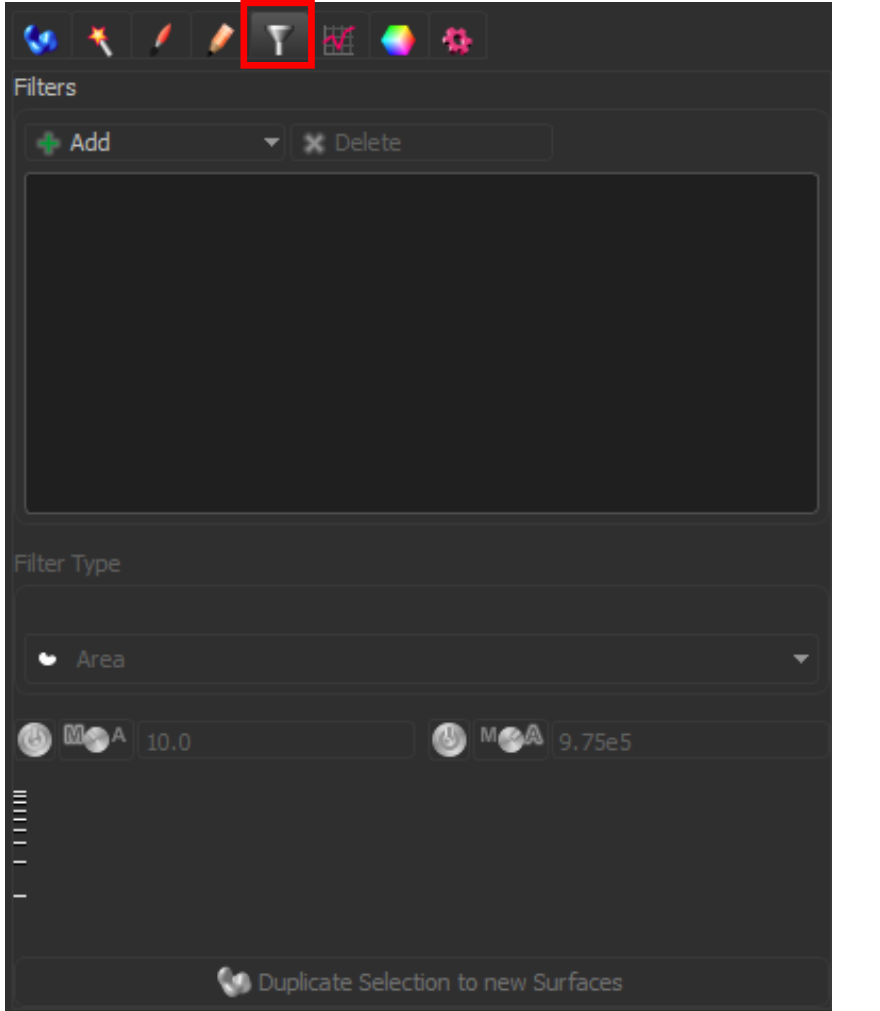

#### 6. Stats

| 🐼 🔧 🗡 🗡 🍸 🚾 🚭 🏤                                  |       |
|--------------------------------------------------|-------|
| Overall Detailed Selection                       |       |
| Variable                                         | Value |
| Number of Disconnected Components per Time Point | 2     |
| Number of Surfaces per Time Point                | 2     |
| Total Number of Disconnected Components          | 2     |
| Total Number of Surfaces                         | 2     |
|                                                  |       |
|                                                  |       |
|                                                  |       |
| * 📃 🔎 🐼 🛍 🛛                                      | 1 bé  |

### Surface Object Options: Stats tab

Specify whether displayed stats relate to the total population or specific objects

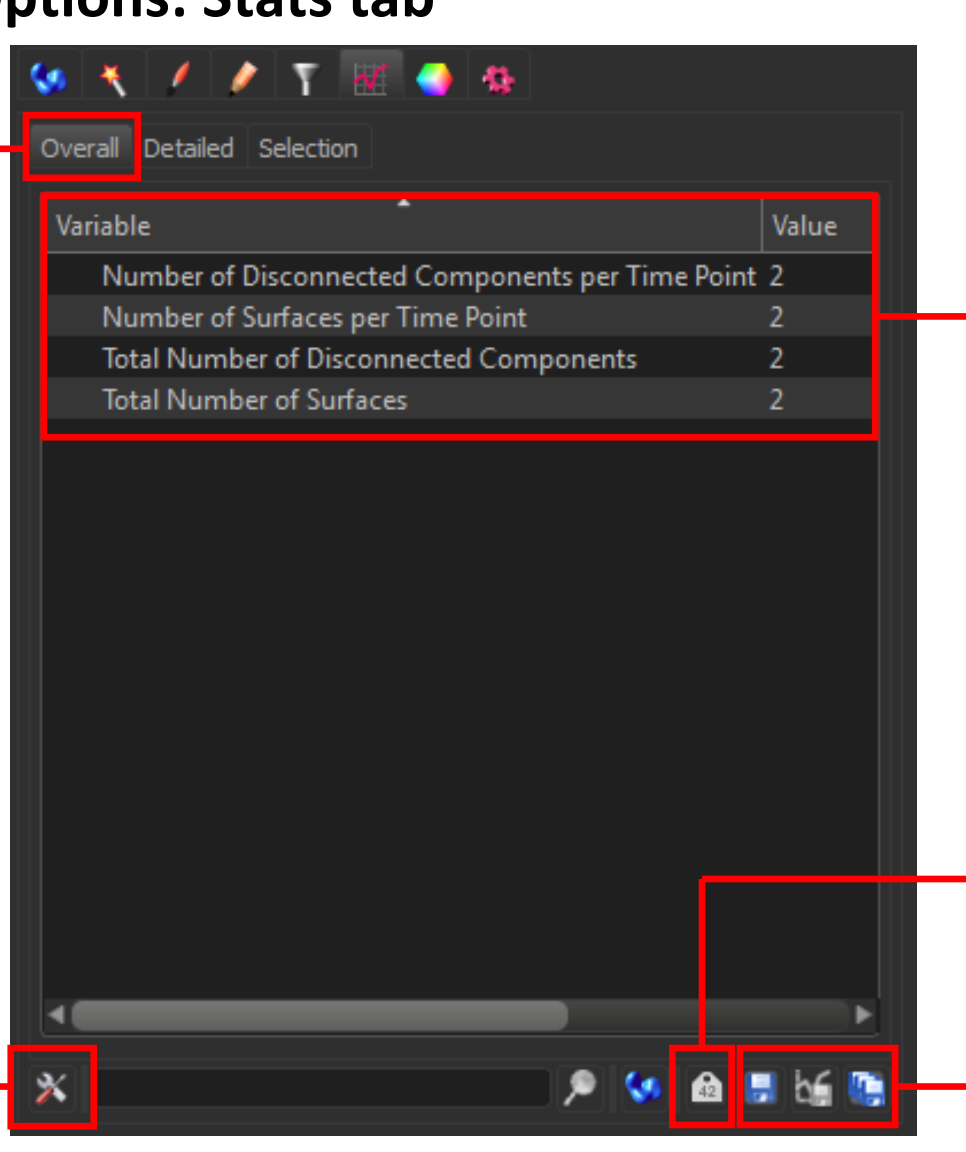

Stats (window may need to be expanded to the right to see all information, or use lower slider)

#### Annotations (need to select object first)

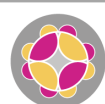

Specify what measurements are to be made

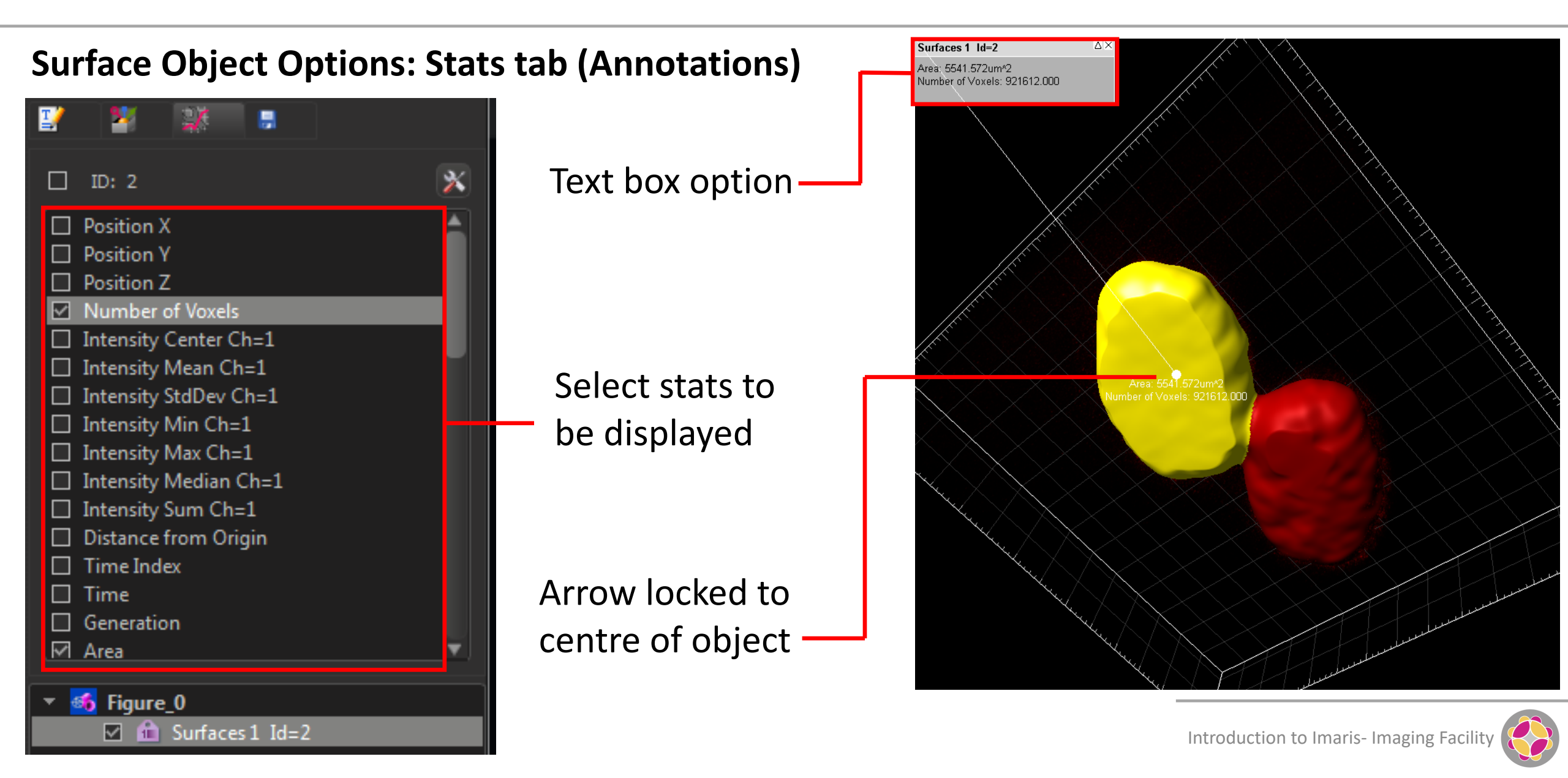

### **Surface Object Options**

### 7. Colour

| 🤕 🦎 🥖 🔊 T          | ) 🔣 🂽 🏨          |                   |   |
|--------------------|------------------|-------------------|---|
| Color Type         |                  |                   |   |
| 🔿 Labels           | Statistics Coded | 🔿 Object ID       |   |
| O Base             | O Time Mapped    | () Track ID       |   |
| Statistics Type    |                  |                   |   |
| Number of Voxels   |                  | -                 |   |
| Colormap: Spectrum |                  | ▼ Reset           |   |
| Colormap Range     |                  |                   |   |
| Min: 724828.000    | Max: 921612.0    | 00 Auto           |   |
| Show Colorbar      |                  |                   |   |
| Show Range         | Show Tit         | de                |   |
| Transparency       |                  |                   |   |
| •                  |                  | Transparency: 0 % | 6 |

### 8. XT Functions

| 🔫 🖌 🧨 🐺 🥌 🌆                                 |  |
|---------------------------------------------|--|
| Add Similarity Statistics Value             |  |
| Distance Transformation                     |  |
| Compute Distance between Spots And Surfaces |  |
| Find Spots Close To Surface                 |  |
| Merge                                       |  |
| Surfaces Split                              |  |
| Connect Tracks                              |  |
| Plot Angles of selected Track               |  |
| Plot Distance Between Tracks                |  |
| Plot Length of selected Track               |  |
| Split Tracks                                |  |
| Translate Tracks                            |  |
|                                             |  |

Add new channel to existing dataset

- 1. Edit>Add Channels... (Ctrl+Shift+A)
- 2. Select Green2.ids
- 3. Adjust Display settings

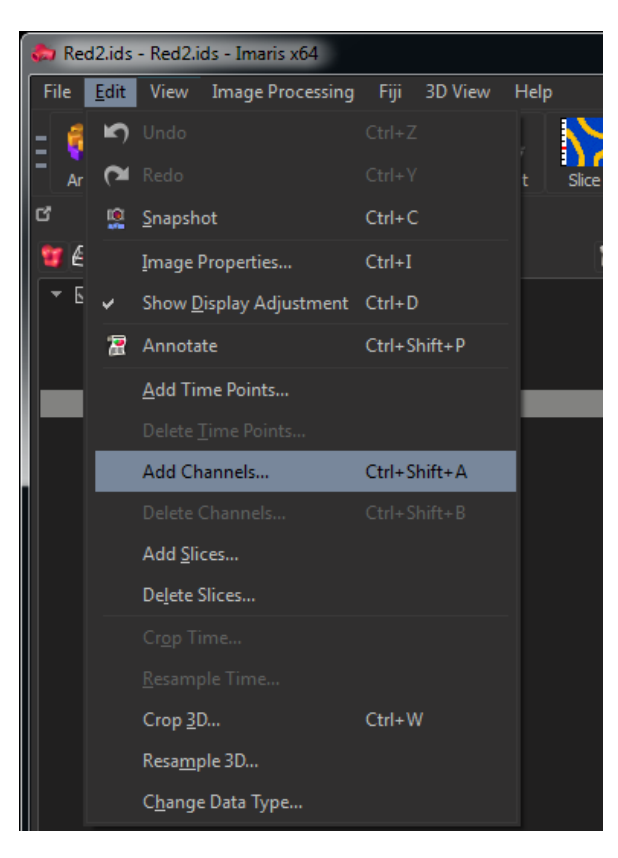

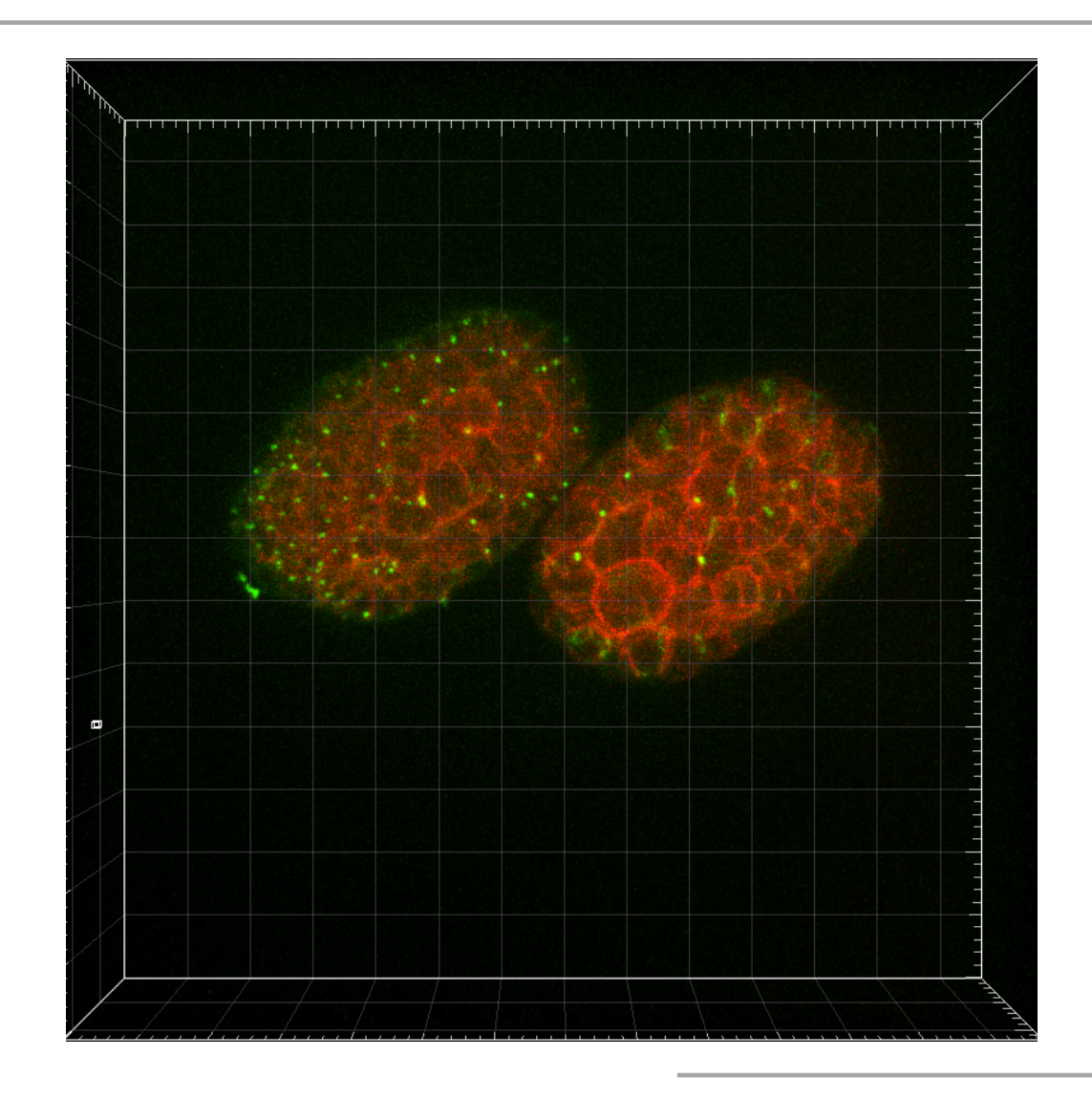

| Image: Construction of the second second | <ul> <li>Scene</li> <li>Scene</li> <li>Scene</li> <li>Scene</li> <li>Scene</li> <li>Scene</li> <li>Scene</li> <li>Scene</li> <li>Scene</li> <li>Scene</li> <li>Scene</li> <li>Surfaces 1</li> <li>Spots 1</li> </ul>                                                                                   | Click on the orange blobs icon to<br>add new Spots                                                                                                    |
|----------------------------------------------------------------------------------------------------|----------------------------------------------------------------------------------------------------|----------------------------------------------------------------------------------------------------|
|                                                                                                    | 🜂 Create 🗱 Settings 🍚 Color                                                                                                    |                                                                                                    |
| Create       Settings       Color         Algorithm       Skip automatic creation, edit manually         Favorite Creation Parameters       Pefault         Default       Image: Segment only a Region of Interest         Process entire Image finally         Different Spot Sizes (Region Growing)                                                                                                    | Algorithm          Skip automatic creation, edit manually         Favorite Creation Parameters         Default         Algorithm Settings         Segment only a Region of Interest         Process entire Image finally         Different Spot Sizes (Region Growing)         Track Spots (over Time) | As with Surfaces, creation<br>parameters can be loaded from a<br>pre-defined configuration, edited<br>manually, or defined using a walk-<br>through wizard |

< 🔊 🔊

| 🔧 Create 😼 Settings 🌖 Color              |   |
|------------------------------------------|---|
| Algorithm                                |   |
| 🔀 Skip automatic creation, edit manually |   |
| Favorite Creation Parameters             |   |
| Default *                                | × |
| Algorithm Settings                       |   |
| Segment only a Region of Interest        |   |
| Process entire Image finally             |   |
| Different Spot Sizes (Region Growing)    |   |
| Track Spots (over Time)                  |   |

Tick this option if the spots are of different sizes. This adds additional steps to the creation wizard.

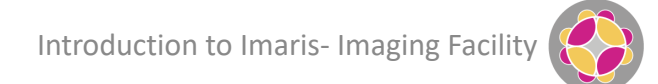

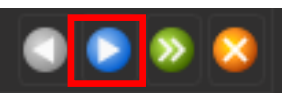

| 🤾 Create 🗱 Settings              | Color      |                                      |
|----------------------------------|------------|--------------------------------------|
| Source Channel<br>Source Channel |            |                                      |
| Channel 2 - (name not sp         | ecified) 🔻 | — Select correct channel             |
| Spot Detection                   |            | Use Slice view to get an estimate of |
| Estimated XY Diameter:           | 1.00 um    |                                      |
| Model PSF-elongation along       | g Z-axis   | XY diameter                          |
|                                  |            |                                      |
| ☑ Background Subtraction         |            |                                      |

Selecting this option gives better spot identification along the z-axis

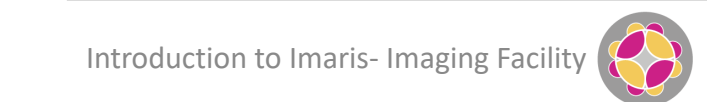

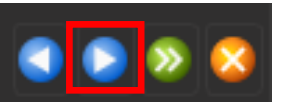

| Filters           |                                                     |
|-------------------|-----------------------------------------------------|
| 💠 Add             | ▼ 💥 Delete                                          |
| 🔹 "Quality" above | 286                                                 |
|                   |                                                     |
|                   |                                                     |
|                   |                                                     |
|                   |                                                     |
|                   |                                                     |
| Filter Type       |                                                     |
| • Quality         | <b>•</b>                                            |
|                   |                                                     |
|                   | 🕑 M 🖗 1269                                          |
| <u>ار</u>         |                                                     |
|                   |                                                     |
| 8                 | <del>സ് സ് സ് സ് സ് സ് സ് സ് സ് സ് സ് സ് സ് സ</del> |

Use filters to limit number of displayed spots; The 'Quality' is the intensity at the centre of the spot in the channel the Spots was detected.

Thresholding can be set automatically or manually Thresholds can be defined using the histogram. Turn Spots on and off in the Object List to see the underlying signal

Introduction to Imaris- Imaging Fac

### **Spot Object Options**

| 🐲 🔧 💉 1              | 7 😾 🍑 🅸             |       |
|----------------------|---------------------|-------|
| Points Style / Quali | ty                  |       |
| Sphere               | Radius Scale:       | 1.000 |
| O Center Point       | Render Quality: 50% |       |
| O off                |                     |       |
|                      |                     |       |
|                      |                     |       |
| Sub Volume           |                     |       |
| I MIP                | O Blend             |       |
|                      |                     |       |

Options essentially the same as for Surfaces

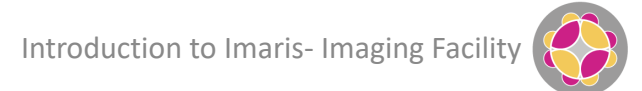

| Image: Constraint of the second of the second of | '≝ 🛃 🖸 💥 😒 😵 🖉 🙏 � 🔫 🚞                                                                                                    |  |  |
|----------------------------------------------------------------------------------------------------|----------------------------------------------------------------------------------------------------|--|--|
| Image: Second second secon         | <ul> <li>Scene</li> <li>Light Source 1</li> <li>SFrame</li> <li>Volume</li> <li>Surfaces 1</li> <li>Spots 1</li> <li>Cells 1</li> </ul> |  |  |
| 🔨 Create 🧐 Settings 🔮 Color                                                                                                    | 🔧 Create 🍪 Settings 🌏 Color<br>Algorithm                                                                                                |  |  |
| Algorithm                                                                                                    | 🔀 Skip automatic creation, edit manually                                                                                                |  |  |
| Favorite Creation Parameters                                                                                                    | Favorite Creation Parameters                                                                                                    |  |  |
| Default  V Select Detection Type                                                                                                    | Default 👻 🗙                                                                                                    |  |  |
|                                                                                                    | Select Detection Type                                                                                                    |  |  |
| Algorithm Settings           Segment only a Region of Interest           Process entire Image finally                                                                                                    |                                                                                                    |  |  |
| Track Cells (over Time)                                                                                                    | Algorithm Settings                                                                                                    |  |  |
| 1/7                                                                                                    | Segment only a Region of Interest  Process entire Image finally  Track Cells (over Time)                                                |  |  |

Click on the orange blobs icon to add new Spots

As with Surfaces & Spots, creation parameters can be loaded from a pre-defined configuration, edited manually, or defined using a walkthrough wizard

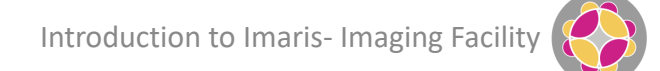

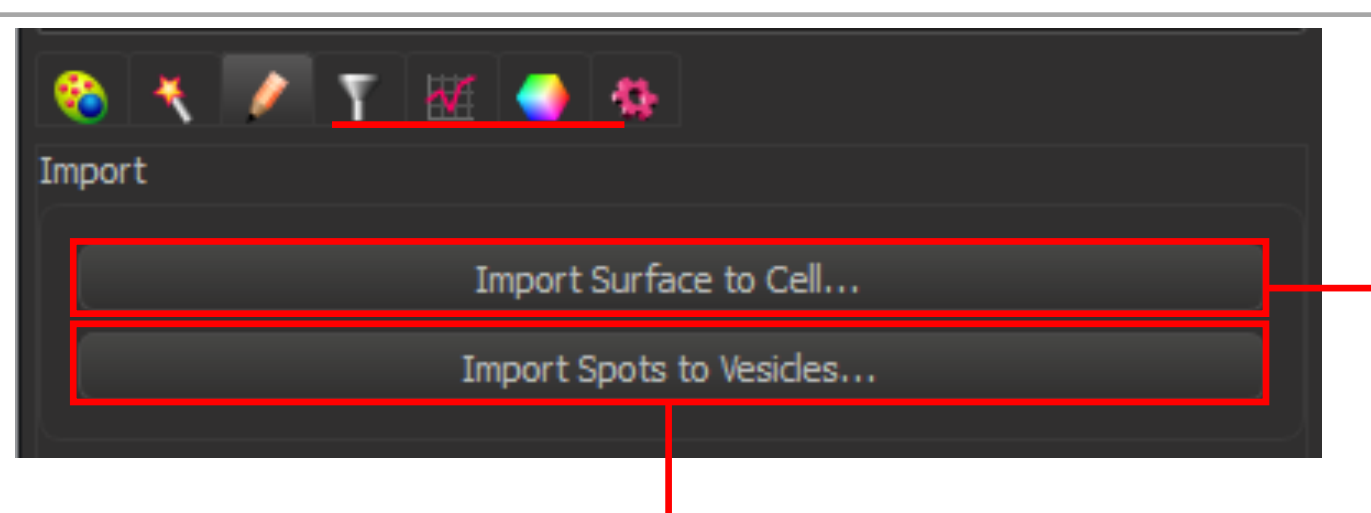

### Assign Spots objects to Cells

| Import to C  | ell Object      |   |                               | <b>— X</b> —      |
|--------------|-----------------|---|-------------------------------|-------------------|
| Spots 1      |                 | • | Spots                         |                   |
| Import as    |                 |   | Selection                     | Time              |
| Destination: | Add as new type | • | <ul> <li>Selection</li> </ul> | Ourrent Timepoint |
| Name:        | Vesicles Import |   | II 🖲                          |                   |
|              |                 |   |                               | OK Cancel         |

### Assign Surfaces objects to Cells

| Import to Cell Object |             |         | <b>x</b>          |
|-----------------------|-------------|---------|-------------------|
| Surfaces 1            | -           | Surface |                   |
| Import as             | Selection   |         | Time              |
| O Cells               | O Selection |         | Ourrent Timepoint |
| O Nudei               | II (        |         | O All Timepoints  |
|                       |             |         | OK Cancel         |

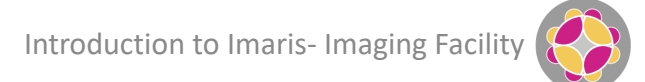

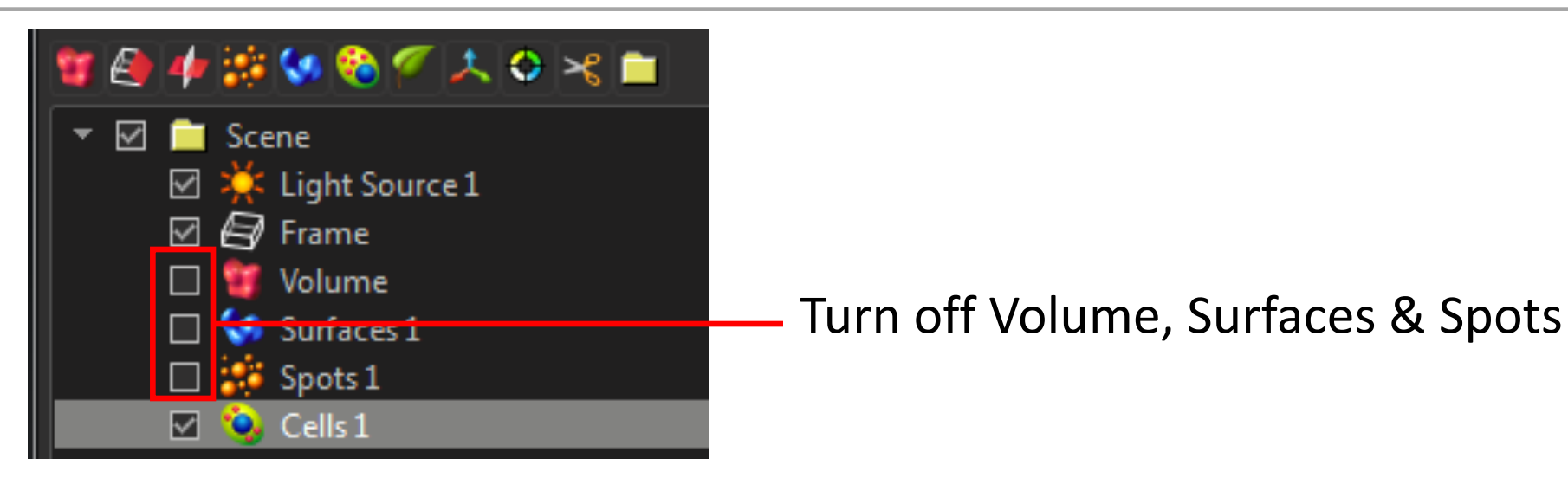

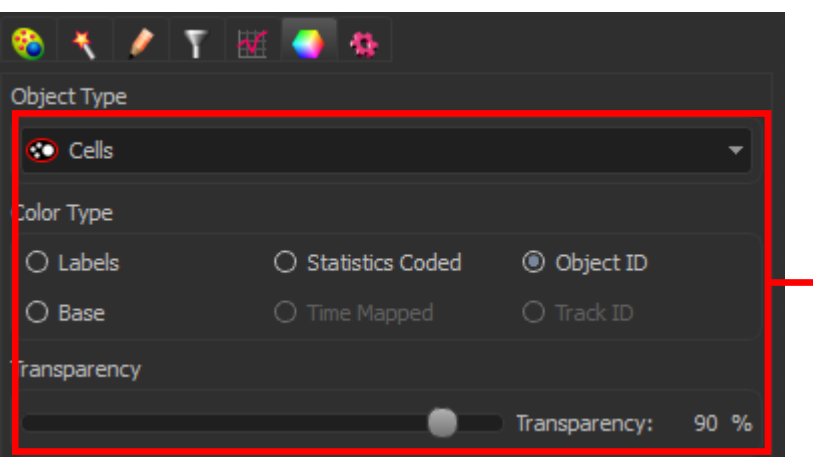

### Adjust Transparency on Cells

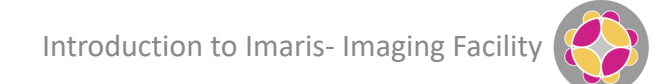

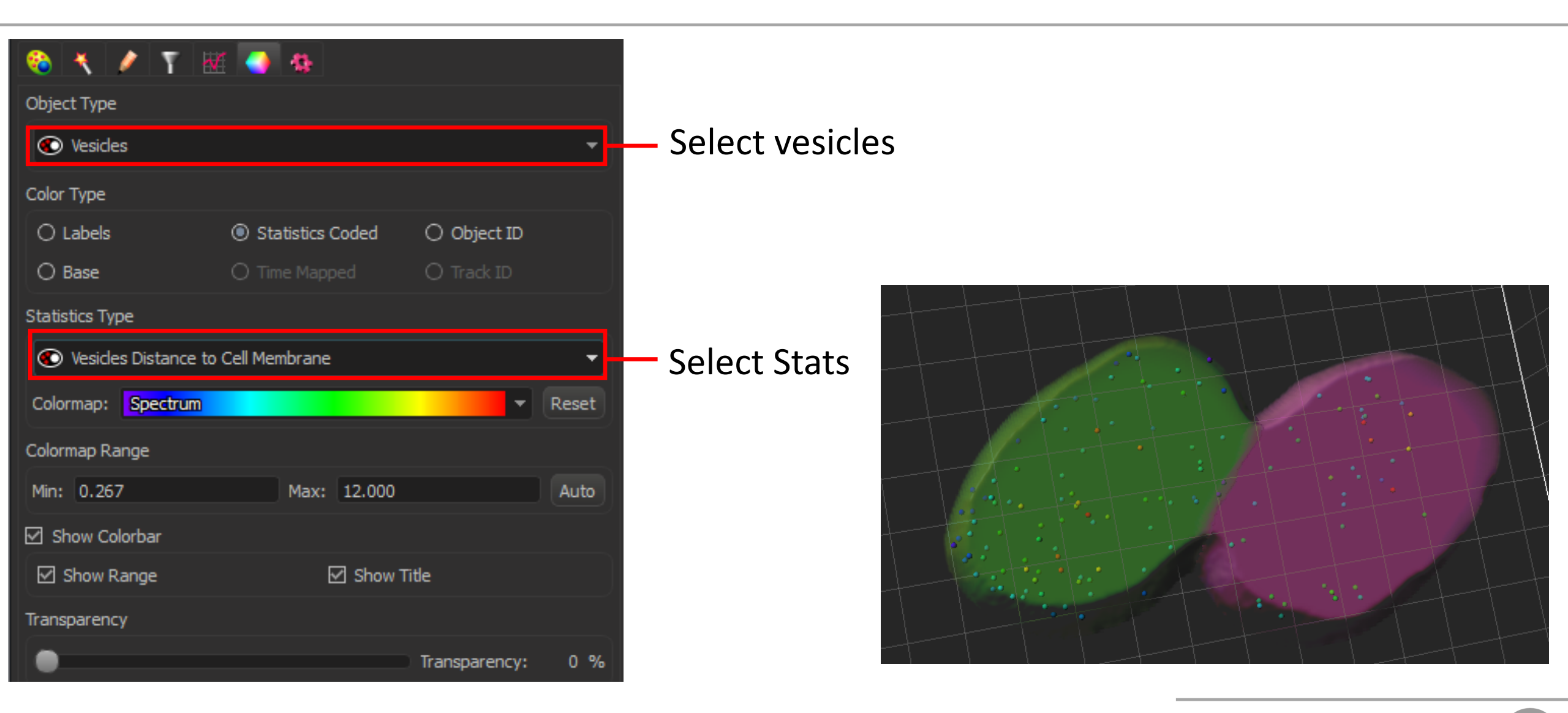

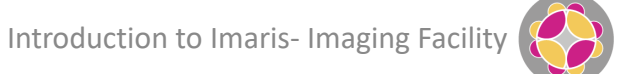

### Making Movies (Animation)

### Group Exercise 4

### Re-create Cells, using Cells Wizard

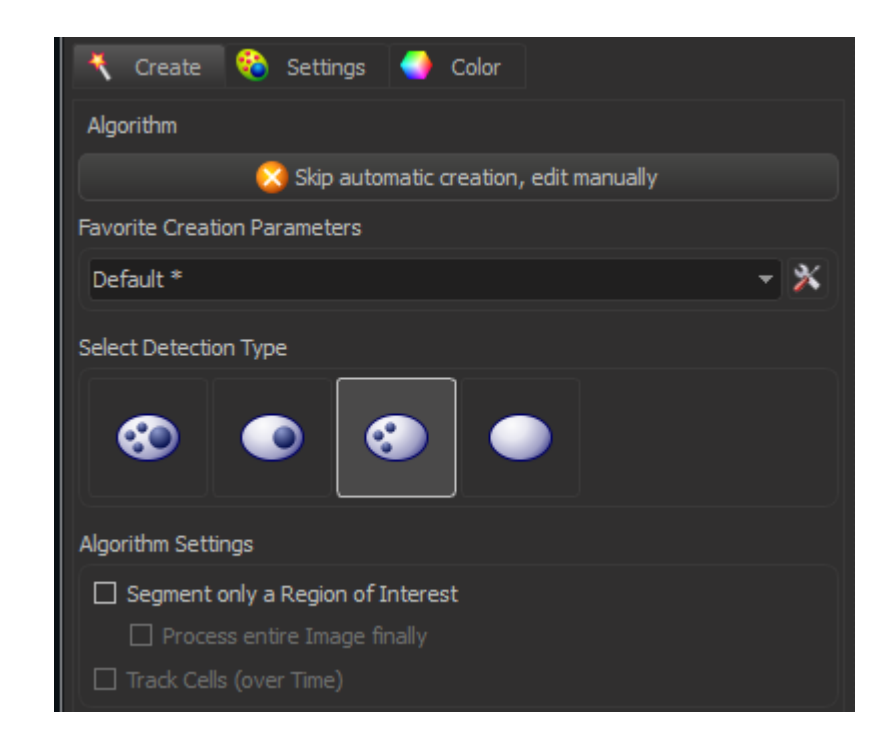